ภาคผนวก

ภาคผนวก ก คู่มือการใช้งานเว็บไซต์

## ภาคผนวก ก คู่มือการใช้งานเว็บไซต์

จากการดำเนินงานการวิเคราะห์ข้อมูลโรคหัวใจ สำหรับเผยแพร่ข้อมูลผ่านเว็บไซต์ โดยเว็บไซต์มีส่วนใช้งาน 7 ส่วน ส่วนเนื้อหาเกี่ยวกับโรคหัวใจ ส่วนการวิเคราะห์ข้อมูลด้วย Decision Tree ส่วนสรุปผลข้อมูลเกี่ยวกับโรคหัวใจ ส่วนแบบสอบถามประเมินความเสี่ยงของ โรคหัวใจ ส่วนดาวน์โหลดข้อมูล ส่วนอัปโหลดข้อมูล ส่วนเข้าสู่ระบบ ผู้จัดทำจึงได้ทำคู่มือ อธิบายการใช้งานเว็บไซต์ ดังต่อไปนี้

#### คู่มือการใช้งานสำหรับเข้าใช้งานเว็บไซด์

1) หน้าแรกของเว็บไซต์ เมื่อเข้าสู่เว็บไซต์การวิเคราะห์ข้อมูลโรคหัวใจ

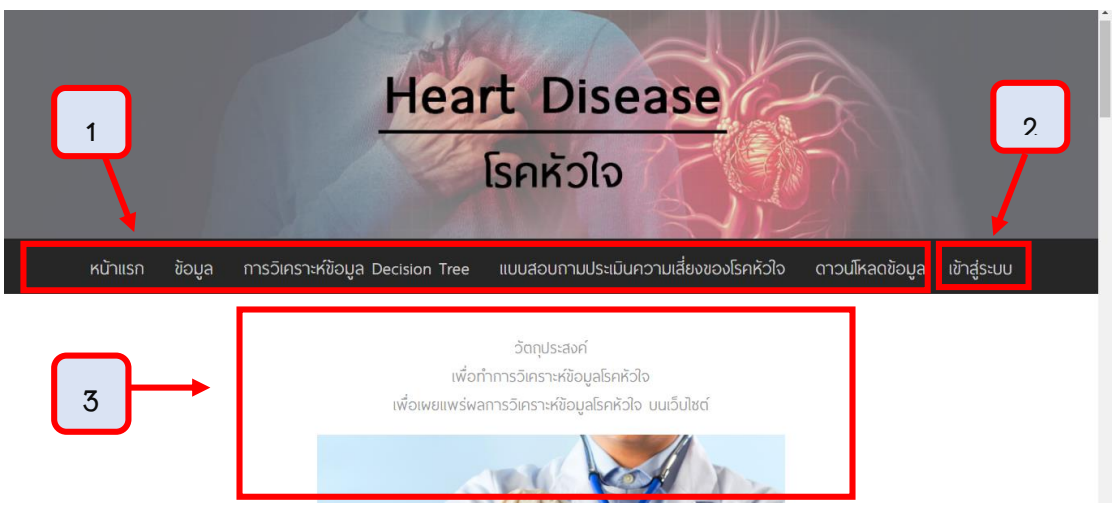

#### **ภาพที่ ก.1** แสดงหน้าแรกของเว็บไซต์

หมายเลข 1 ส่วนของแถบเมนูด้านบนที่ประกอบไปด้วยเมนูการใช้งานเพื่อไปยังหน้า ต่าง ๆ ภายในเว็บไซต์

หมายเลข 2 ส่วนของการเข้าสู่ระบบ

หมายเลข 3 ส่วนแสดงเนื้อหาในหน้าแรก ที่ประกอบด้วย วัตถุประสงค์ และข้อมูล เบื้องต้นเกี่ยวกับโรคหัวใจ

# 2) ส่วนแสดงข้อมูลเกี่ยวกับโรคหัวใจ

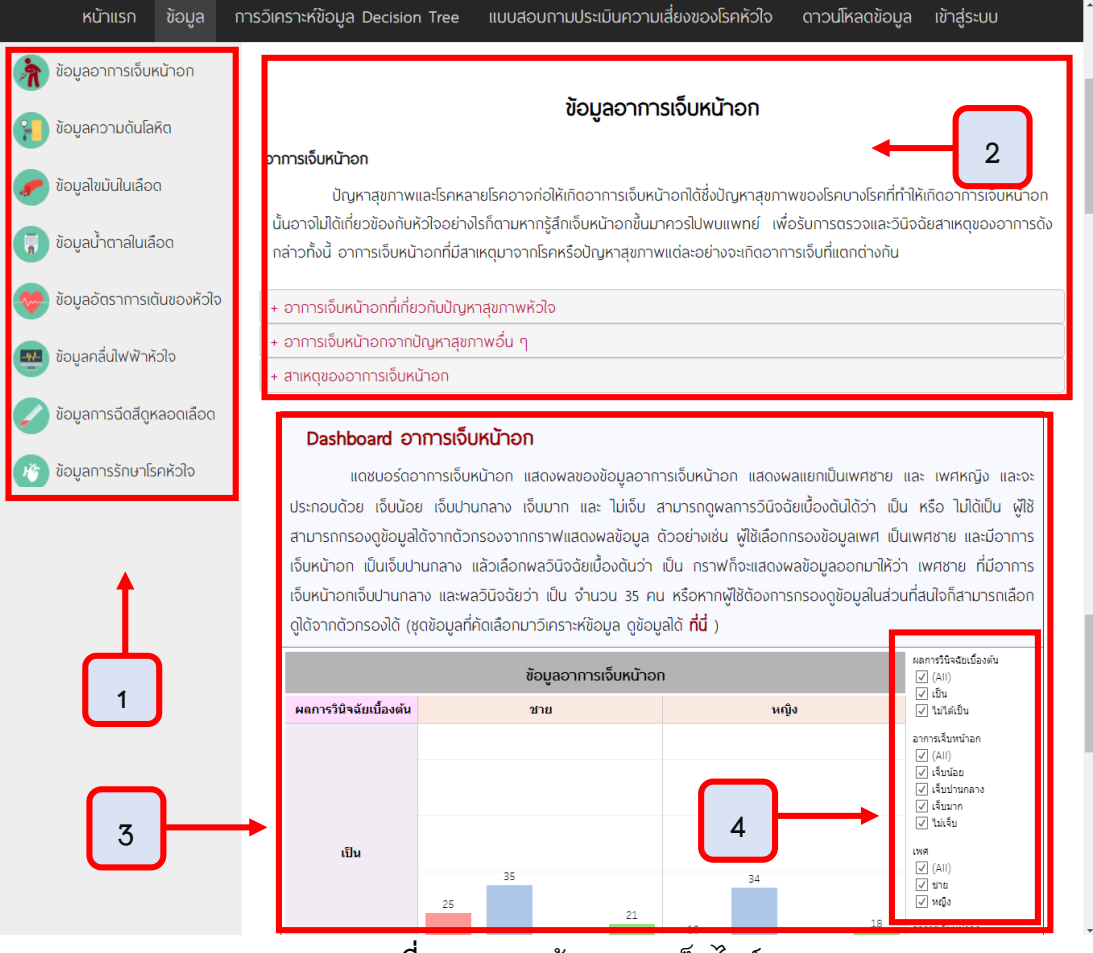

**ภาพที่ ก.2** แสดงข้อมูลของเว็บไซต์

หมายเลข 1 ส่วนของแถบเมนูด้านข้างที่เป็นข้อมูลเกี่ยวกับโรคหัวใจ

หมายเลข 2 ส่วนของเนื้อหาเกี่ยวกับโรคหัวใจ จะประกอบด้วย ข้อมูลอาการเจ็บ หน้าอก, ข้อมูลความดันโลหิต, ข้อมูลไขมันในเลือด, ข้อมูลน้ำตาลในเลือด, ข้อมูลอัตราการเต้น ของหัวใจ, ข้อมูลคลื่นไฟฟ้าหัวใจ, ข้อมูลการฉีดสีดูหลอดเลือด, ข้อมูลการรักษา

หมายเลข 3 ส่วนแสดง Dashboard เกี่ยวกับโรคหัวใจจะแสดงรายละเอียดแต่ละหน้า ของข้อมูล

หมายเลข 4 ตัวกรองข้อมูลของแดชบอร์ดแสดงผล ผู้ใช้สามารถใช้ตัวกรองนี้กรองดู ข้อมูลตามความต้องได้

|                        |                    |                                     | DECI                                                                | SION TREE             |                             |                             |           |
|------------------------|--------------------|-------------------------------------|---------------------------------------------------------------------|-----------------------|-----------------------------|-----------------------------|-----------|
|                        | วิเคร              | ราะห์ข้อมูลได้                      | ข้อมูลที่ผ่านกา                                                     | ารวิเคราะห์ด้วย       | IINAŪA Data N               | lining                      |           |
| - ~                    | - 0                | •<br>• • •                          | •<br>•                                                              |                       |                             | -<br>                       |           |
| พูวเคราะหขอ            | งมูลวเคราะหขอมูล   | <sup>ุ</sup> ้ถวยการ <b>ท</b> าเหมอ | งขอมูลแบบ Data (                                                    | Classification (WOli  | รทานายแนวเนมการเก           | ดขนของปจจยทเปนเรคหวเ        | จจากเทค   |
| จำแนกประเภทข้อมูล ด้   | วยการสร้างโมเดล    | Decision Tree                       | เพื่อจัดกลุ่มข้อมูลที่                                              | มีความส้มพันธ์กัน โ   | ัดยใช้โปรแกรมที่ใช้ทำเห     | มืองข้อมูล ด้วยชุดข้อมูลที่ | ค้ดเลือกส |
| ดข้อมูลโรคหัวใจ ทั้งหม | dt op eteb h       |                                     |                                                                     |                       |                             |                             |           |
|                        | and autogener      |                                     |                                                                     |                       |                             |                             |           |
|                        | Sex                | Chest pain                          | Hyperglycemia                                                       | Heart wave slope      | Coronary angiogram          | Treatmen                    |           |
|                        | male               | Very hurt                           | have                                                                | normal                | normal                      | Curable                     |           |
|                        | male               | Moderate pain                       | without                                                             | normal                | fixed defect                | Curable                     |           |
|                        | temale             | Little hurt                         | without                                                             | Very steep            | fixed defect                | Curable                     |           |
|                        | male               | Little nurt                         | without                                                             | Very steep            | fixed defect                | Curable                     |           |
|                        | Temale             | Not hurt                            | without                                                             | There is little clone | tixed detect                | Curable                     |           |
|                        | fomale             | Not nurt                            | without                                                             | There is little slope | fixed defect                | Curable                     |           |
|                        | remate             | Little hurt                         | without                                                             | Von stoop             | rovorsable defect           | Curable                     |           |
|                        | male               | Moderate pain                       | have                                                                | Very steep            | reversable defect           | Curable                     |           |
|                        | male               | Moderate pain                       | without                                                             | Very steep            | fixed defect                | Curable                     |           |
|                        | male               | Not burt                            | without                                                             | Very steep            | fixed defect                | Curable                     |           |
|                        | female             | Moderate pain                       | without                                                             | Very steep            | fixed defect                | Curable                     |           |
| การางที่ 1             | duo20020K200       | ວມຕ້ມພັບຕົ້ນດວນດ                    | ตกรีมิอต์                                                           |                       |                             |                             | 1         |
|                        | abii isii isn irij | เมสมพันธิของแอ                      | CIIISUJCI                                                           |                       |                             |                             |           |
|                        | การคำนวณ           |                                     | aums                                                                |                       |                             |                             |           |
|                        | Entropy            | entropy(c1) =                       | entropy(c1) = -p(c1) log p(c1) และ p(c2) คือ ค่าความน่าจะเป็นของ c1 |                       |                             |                             |           |
|                        |                    |                                     |                                                                     |                       |                             |                             |           |
|                        | Information Ga     | in IG (parent, c                    | hild) = entropy(pa                                                  | rent) – [p(c1) × er   | ntropy(c1) + p(c2) $\times$ | entropy(c2) +]              |           |
| l                      |                    |                                     |                                                                     |                       |                             |                             |           |

# 3) แสดงรายละเอียด ขั้นตอนและผลการวิเคราะห์ข้อมูลด้วยโมเดล Decision Tree

+ การคำนวณโหนด Root จากการคำนวณค่า IG ของทุกแอตกริบิวต์พบว่าค่า IG ของแอตกริบิวต์ Coronary angiogram (ลักษณะของรอยโรคที่เรื่องของอตการฉีดสีดู เล้นเลือด) มีคำมากที่สุด (0.22) ดังนั้นจึงเลือกแอตกริบิวต์ Coronary angiogram (ลักษณะของรอยโรคที่ตรวจเออในการฉีดสีดูเส้นเลือด) ขึ้นมาเป็นโหนด root และจะต้องทำการแตกทิ้งจาก โหนด root ออกไปอนข้อมลในแต่ละโหนดมีคลาสคำตอบเดียวกับ

ภาพที่ ก.3 แสดงขั้นตอนการสร้าง Decision Tree

หมายเลข 1 ส่วนแสดงเนื้อหาอธิบายขั้นตอนการสร้าง Decision Tree หมายเลข 2 ปุ่มอธิบายการคำนวณโหนดในระดับต่าง ๆ จากการวิเคราะห์ข้อมูล 4) การแสดงเนื้อหาหารอธิบายขั้นตอนการทดสอบกับข้อมูลที่คัดเลือก โดยใช้ โปรแกรม RapidMiner Studio เพื่อดูผลลัพธ์ของ Decision tree

| ผู้วิเคราะห์ข้อมูลได้ทำ<br>สำหรับใช้ในการทดสอบประสิทธิภ | การทดสอบโมเดล เพื่อวัดประสิทธิภาพที่ตรงกับความต้องการ ชึ่งการวัดประสิทธิภาพด้วยวิธี Self Consistency Test เหมา<br>าาพ เพื่อดแนวโน้มของโมเดลที่สร้างขึ้น และเมื่อนำข้อมลมาทดสอบ (testing data) กับโปรแทรมที่ พีวิเคราะห์เลือก มาทดสอ                                                                                                    |
|---------------------------------------------------------|----------------------------------------------------------------------------------------------------|
| กับข้อมูลที่ผ่านการวิเคราะห์ข้อมู                       | ูเลด้วยเทคนิค Data Mining จากการสร้างโมเดล Decision Tree จึงนำข้อมูลดังกล่าว มาทดสอบกับโปรแกรม RapidMine                                                                                                    |
| Studio ชึ่งมีขั้นตอนการทำงาน                            | ດັงนี้                                                                                                    |
| <b>ขั้นตอนที่ 1</b> คลิกเปิดโปรแกรเ                     | J RapidMiner Studio ขึ้นมา                                                                                                    |
|                                                         | Cui RupidMiner Studio                                                                                                    |
|                                                         | RapidMiner web site                                                                                                    |
|                                                         | <ul> <li>Provide</li> <li>Provide</li></ul> |
|                                                         | ดวมเชื่อ แสดงออตเปิดโปตแดดน กระเป็นสะสะ รับเสร                                                                                                    |

## 5) การแสดงเนื้อหาของผลการวิเคราะห์ข้อมูล

| จากการใช้งานโปรแกรม RapidMiner Studio ในการทดสอบกับชุดข้อมูล ผู้อิเคราะห์ข้อมูลจะใช้เทคนิคของการจำแนกกลุ่มแบบ Decision Tree<br>ารศึกษา เนื่องจากให้พลลัพธ์ของกฏที่สามารถทำนายได้จำนวณ 22 กฏ ชึ่งสามารถนำไปใช้ในการแบ่งกลุ่มได้ตามเงื่อนไขได้ชัดเจน และสามารถนำ<br>ามารถนำไปวิเคราะห์กฏต่อไปได้ โดยสามารถจำแนกกฏที่ได้ ดังนี้                                                                                                    | มาใช้ใน<br>ากฏที่ได้ |
|----------------------------------------------------------------------------------------------------|----------------------|
| Tree                                                                                                    |                      |
| <pre>content states = intent setes:<br/>Content states = intent setes:<br/>Content states = intent setes:<br/>Content states = intent setes:<br/>Content setes:<br/>Content setes:<br/>C</pre> |                      |
| วถุมัวกี 1                                                                                                    |                      |

| หน้าแรก ข้อมูล                                                                                                    | ล การวิเศ                                                                                                    | กราะห์ข้อมูล Decision Tree                                                                                                    | แบบสอบกามประเมินความเสี่ยง                                                                                                    | ของโรคหัวใจ                                                                                                   | ดาวนโหลดข้อมูล                                                                                                    | เข้าสู่ระบบ                                                                                                    |  |  |  |
|----------------------------------------------------------------------------------------------------|----------------------------------------------------------------------------------------------------|----------------------------------------------------------------------------------------------------|----------------------------------------------------------------------------------------------------|----------------------------------------------------------------------------------------------------|----------------------------------------------------------------------------------------------------|----------------------------------------------------------------------------------------------------|--|--|--|
| แบบสอบถามประเมินความเสี่ยงของโรคหัวใจ                                                                                                    |                                                                                                    |                                                                                                    |                                                                                                    |                                                                                                    |                                                                                                    |                                                                                                    |  |  |  |
| โรคหัวใจเป็นส<br>ค่อนข้างไปทางช้ายเล็กเ<br>ล่าง หัวใจชีกขวารับโล<br>เส้นเลือดใหญ่ไปยังทุกส่<br>เพื่อให้การสูบดีดโลหิดให<br>ตั่วกระตุ้นทางกระแสไฟ<br>ชึ่งเป็นสาเหตุของการบีเ | ววัยวะที่ประกล<br>ม้อยหัวใจมีหนั<br>ลหิตที่ใช้แล้วจา<br>วนของร่างกาะ<br>เล่ไปในทิศทางเ<br>ฟ้าซึ่งถูกกระด้<br>มตัวของกล้าม | อ้างอิง<br>วบด้วยกล้ามเนื้อ มีขนาดเท่ากำปั้เ<br>าที่สูบฉีดโลหิตเพื่อนำพาออทซิเจน<br>กร่างกาย แล้วสูบฉีดไปยังปอดเ<br>ยลิ้นปิดเปิดในหัวใจมี 4 ลิ้น มีตำแ<br>เดียวในขณะที่ร่างกายพักผ่อน หัว<br>วุ้นโดยเซลล์พิเศนที่ชื่อ SA node<br>เนื้อหัวใจ | จาก : Model Decision Tree<br>ม ภายในกลวง หัวใจจะอยู่ได้กระดูกห<br>เและธาตุอาหารไปยังทุกส่วนของร่างก<br>พื่อรับออกซิเจน โลหิดที่มีออกซิเจน<br>เหน่งอยู่ระหว่างหัวใจห้องบนและหัวใจห้<br>งใจจะมีอัตราการเต้นประมาณ 60-100<br>กระแสไฟฟ้าที่ถูกกระตุ้นจาก SA noo | น้าอก โดยมีดำ<br>เย หัวใจแบ่งออเ<br>โจะกลับไปยังหัวใ<br>องล่าง และที่เส้<br>ว ครั้งต่อนาที<br>de จะเดินทางพ่า | แหน่งอยู่ในบริเวณส่วน<br>กเป็น 4 ห้อง มี 2 ห้อ<br>ใจด้านช้าย และก็จะถู<br>นเลือดหลักในห้วไจ ลิ้น<br>การเด้นหรือการมีบต้ว<br>านชุดเส้นใยนำใฟฟ้าที่อ | กลางของหน้าอก<br>งบน และ 2 ห้อง<br>กสูบฉีดโลหิดพ่าน<br>หัวใจทำหน้าที่กิ้น<br>แต่ละครั้งเกิดจาก<br>ยู่ทั่วทั้งห้องหัวใจ |  |  |  |
|                                                                                                    |                                                                                                    | <b>แบบสอบถามประ</b><br>กรุณาไห้คะแนนประเมินจากรายการที่ไ<br>*ราเป็น<br>มือาการจุดเสียด แน่นหน้าอกหรือบ<br>1ช<br>1ช<br>1 นเช                                                                                                    | ะเมินความเสี่ยงของโร<br>งหัมและรวมคะแหนเพื่อทำการแปลผลต่อไป<br>บริเวณเล็มปี เมื่ออกแรง                                                                                                    | คหัวใจ<br>า คะแหน                                                                                             |                                                                                                    |                                                                                                    |  |  |  |
|                                                                                                    |                                                                                                    | มือาการใจเด้น ใจสั้น เป็นลม หน้าม่<br>🔵 ใช่<br>🔵 ใม่ไข่                                                                                                    | มีด หรือหมดสติโดยไม่ทราบสาเหตุ                                                                                                    | 1 คะแบบ                                                                                                    |                                                                                                    |                                                                                                    |  |  |  |
|                                                                                                    |                                                                                                    | มีประวัติคนในครอบครัวเป็นโรคหัว<br>ใช่<br>ามใช่<br>สง                                                                                                    | ใจ อัมพฤกษ์ หลอดเลือดดึบก่อนวัยอันคว<br>2                                                                                                    | ร* 1 คะแบบ                                                                                                    |                                                                                                    |                                                                                                    |  |  |  |

หน้าแสดงแบบสอบประเมินความเสี่ยงของโรคหัวใจ

**ภาพที่ ก.6** แสดงแบบสอบประเมินความเสี่ยงของโรคหัวใจ

หมายเลข 1 ส่วนแสดงแบบสอบประเมินความเสี่ยงของโรคหัวใจ โดยจะแสดงผลลัพธ์ ตามการวิเคราะห์ข้อมูล Decision Tree

หมายเลข 2 ปุ่มส่งข้อมูลในการส่งคำตอบของแบบสอบถามประเมินความเสี่ยงของ โรคหัวใจ เพื่อนำไปวิเคราะห์ต่อไป

## หน้าดาวน์โหลดข้อมูล ส่วนของผู้ใช้

| หน้าแรก        | ข้อมูล การวิเคราะห                     | ່ ນ້ວມູລ Decision Tree | แบบสอบกามประเมินความเสี่ยงของ         | งโรคหัวใจ | ดาวนโหลดข้อมูล | เข้าสู่ระบบ |  |
|----------------|----------------------------------------|------------------------|---------------------------------------|-----------|----------------|-------------|--|
| <b>10</b>      | ·                                      |                        |                                       | ค้นหา :   |                |             |  |
| สำดับ          | J                                      | หัวข้อ                 | วันที่อัปโหล                          | a         | ดาวนโหลดข้อมูล |             |  |
| 1              | Dataset Heart Disease                  | (n Decision ree)       | 2020-10-29 20                         | 0:34:10   | <b>D</b>       |             |  |
| 2<br>รายการที่ | ขอมูลที่เชการวเคราะห<br>โงหมด 2 รายการ | 1                      | 2020-10-29 20<br>ย้อนกลับ 1 หน้ากัดไป | :34:22    | 2              | Ĵ           |  |

**ภาพที่ ก.7** หน้าดาวน์โหลดข้อมูลส่วนผู้ใช้

หมายเลข 1 ส่วนแสดงข้อมูลที่แอดมินได้ทำการเพิ่มข้อมูลเข้าไป ผู้ใช้สามารถ ดูหัวข้อ และ วันที่อัปโหลดข้อมูลได้

หมายเลข 2 ส่วนของการดาวน์โหลดข้อมูล ผู้ใช้สามารถดาวน์โหลดข้อมูลออกไปได้ที่ แอดมินได้ทำการอัพเดทไว้

8) หน้าเข้าสู่ระบบเป็นส่วนของแอดมิน

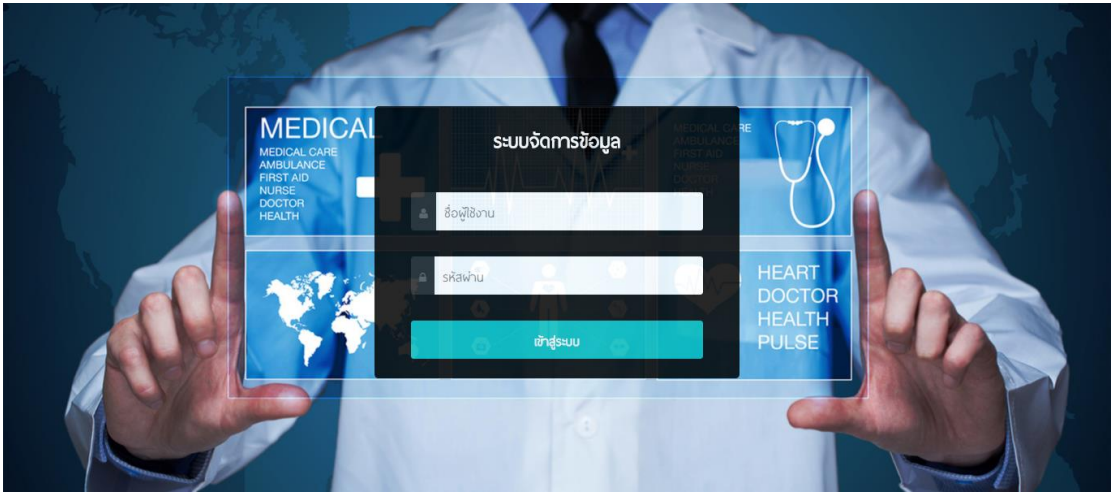

**ภาพที่ ก.8** หน้าเข้าสู่ระบบ

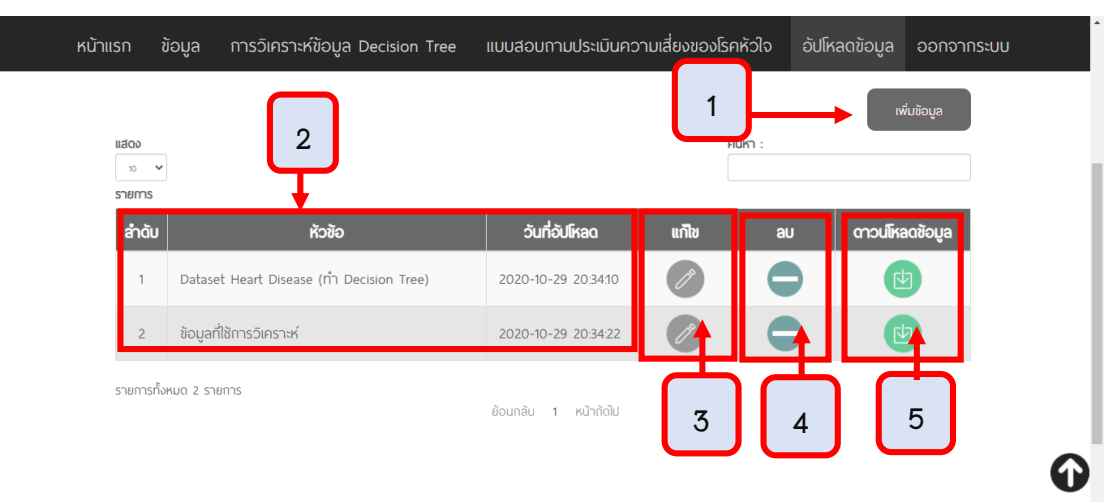

### 9) หน้าอัปโหลดข้อมูล ส่วนหน้านี้จะเป็นส่วนของแอดมิน

**ภาพที่ ก.9** หน้าอัปโหลดข้อมูลส่วนแอดมิน

หมายเลข 1 ปุ่มเพิ่มข้อมูล แอดมินสามารถเพิ่มข้อมูลได้

หมายเลข 2 ส่วนแสดงข้อมูลรายละเอียดที่แอดมินได้ทำการเพิ่มข้อมูลเข้าไป

หมายเลข 3 ปุ่มแก้ไขข้อมูล แอดมินสามารถแก้ไขข้อมูลได้

หมายเลข 4 ปุ่มลบ แอดมินสามารถลบข้อมูลที่ทำการอัปโหลดข้อมูลเข้าไปได้

หมายเลข 5 ปุ่มดาวน์โหลด แอนมินสามารถดาวน์โหลดข้อมูลที่ทำการอัปโหลดข้อมูล

เข้าไปได้